## 在 Mac OS X 設定 POP 方式

1. 在點擊【桌面】左上角【 ● 】圖示 →【系統偏好設定】, 如圖 1。

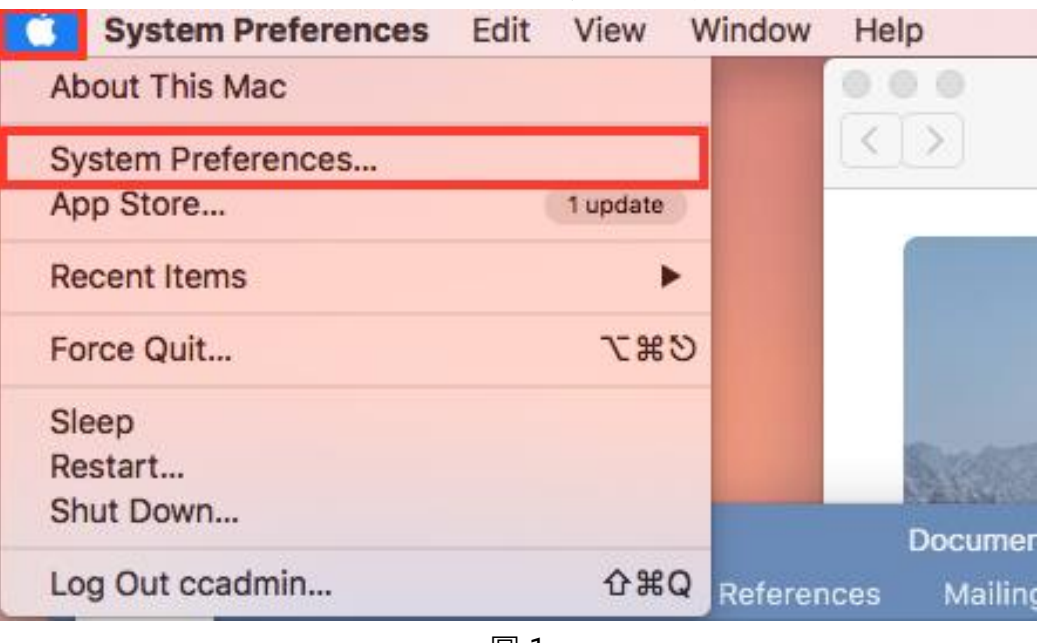

- 圖 1
- 2. 點擊【Internet 帳號】, 如圖 2。

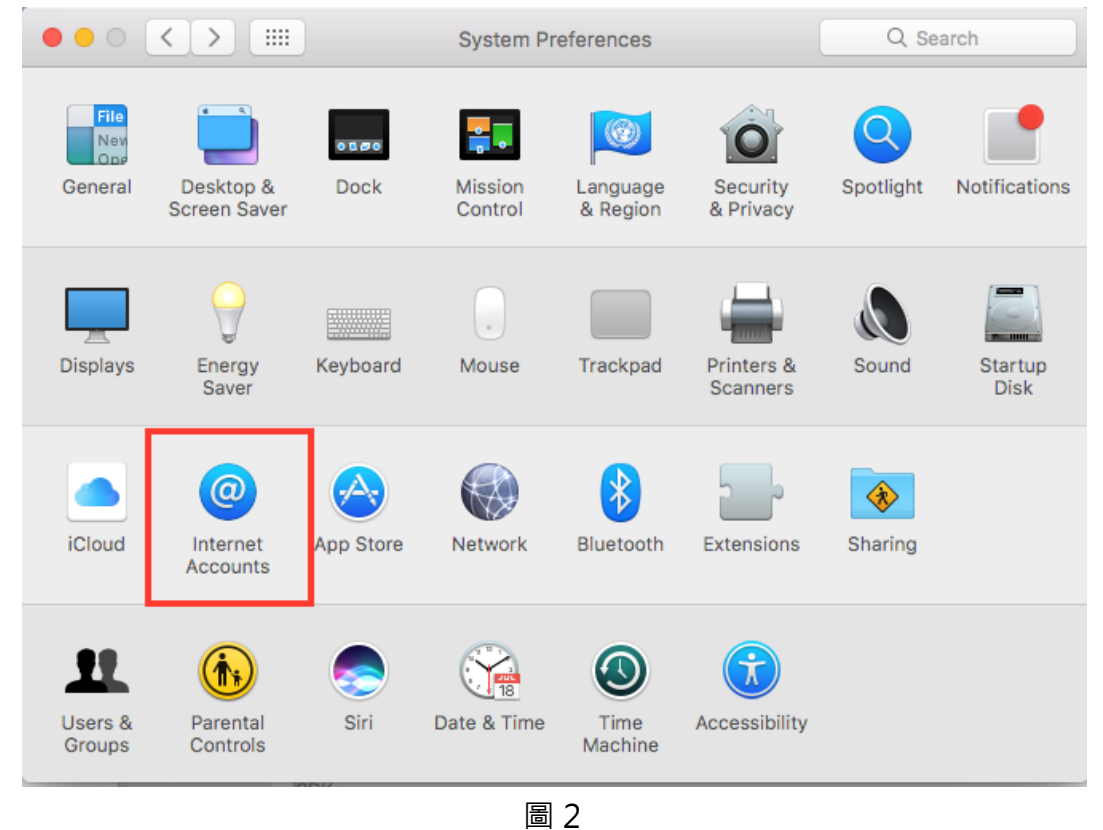

| $\bullet \bullet \circ \checkmark $     | Internet Accounts                            | Q Search              |
|-----------------------------------------|----------------------------------------------|-----------------------|
| Internet Accounts sets up y other apps. | your accounts to use with Mail, Contacts, Ca | lendar, Messages, and |
| No accounts                             | iCloud                                       |                       |
|                                         | E 🛛 Exchange                                 |                       |
|                                         | Google                                       |                       |
|                                         | Twitter 🈏                                    | •                     |
|                                         | facebook                                     | (                     |
|                                         | Linkedin                                     |                       |
| + -                                     |                                              | ?                     |

• • • < < > .... Q Search Internet Accounts Internet Accounts sets up your accounts to use with Mail, Contacts, Calendar, Messages, and (a)other apps. **YOUKU**优酷 土豆网 Ø Mail account No accounts Messages account CalDAV account CardDAV account ? LDAP account + -

3. 在視窗右方下拉,點擊【信箱帳號】,如圖3。

圖 3

4. 在彈出的視窗輸入【名稱】→【信箱位址】→【密碼】·設定後點選【登入】·如圖4。

| $\circ \bullet \circ \checkmark >$ |                        | Internet Accounts             | Q Search      |
|------------------------------------|------------------------|-------------------------------|---------------|
| other apps                         | Add a Mai              | laccount                      | Messages, and |
|                                    | To get started, fill o | ut the following information: |               |
|                                    | Name:                  | 1. 輸                          | 入名稱           |
|                                    | Email Address:         | @ntu.edu.tw 2. 輸              | 入信箱           |
|                                    | Password:              | •••••• 3. 輸                   | 入密碼           |
| No acc                             | Cancel                 | Back                          | Sign In       |
|                                    |                        | CalDAV a                      | account       |
|                                    |                        | CardDAV                       | account       |
| + -                                |                        | LDAP a                        | ccount        |
|                                    |                        |                               |               |

圖 4

5. 在【帳號類型】選擇【POP】→ 在【內部郵件伺服器】和【外部郵件伺服器】皆輸入 mail.ntu.edu.tw → 點選【登入】,如圖 5。

|                        | Internet Accounts                                                                                                    | Q Search        |
|------------------------|----------------------------------------------------------------------------------------------------|-----------------|
| Internet Ac            | Email Address:@ntu edu tw                                                                                                    | Messages, and   |
|                        | User Name: Automatic                                                                                                    |                 |
| -                      | Account Type / POP                                                                                                    |                 |
| Inco<br>Outg<br>No acc | Incoming Mail Server: mail.ntu.edu.tw 2. 輸入                                                                                                    | mail.ntu.edu.tw |
|                        | Outgoing Mail Server: mail.ntu.edu.tw 3. 輸入<br>Unable to verify account name or pa                                                                                                    | mail.ntu.edu.tw |
|                        | Cancel Back Sign                                                                                                    | In              |
|                        | LDAP acco                                                                                                    | punt            |
|                        | length in the second second se | account         |
| + -                    | 🤦 Game Center a                                                                                                    |                 |

圖 5

6. 設定完成後,左邊視窗會出現新增後的信箱帳號,如圖6。

| <ul> <li>internet Accounts sets up other apps.</li> <li>ntu.edu.tw</li> </ul> |                                                                                                | rus, Calendar, Messages, and |
|-------------------------------------------------------------------------------|------------------------------------------------------------------------------------------------|------------------------------|
|                                                                               | Email Address: @entu.<br>Description: ntu.edu.tw<br>Name:<br>Password: •••••••<br>I Enable thi | edu.tw                       |
| -                                                                             | -                                                                                              | Advanced ?                   |

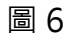

7. 回到電腦【桌面】並開啟【信箱】, 如圖 7。

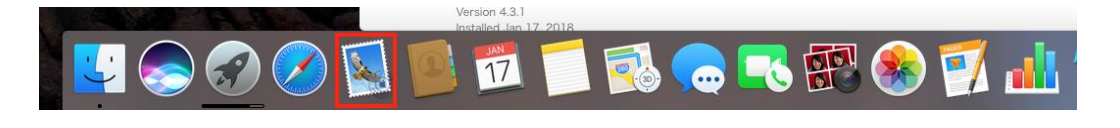

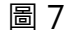

8. 信箱建置完成,如圖8。

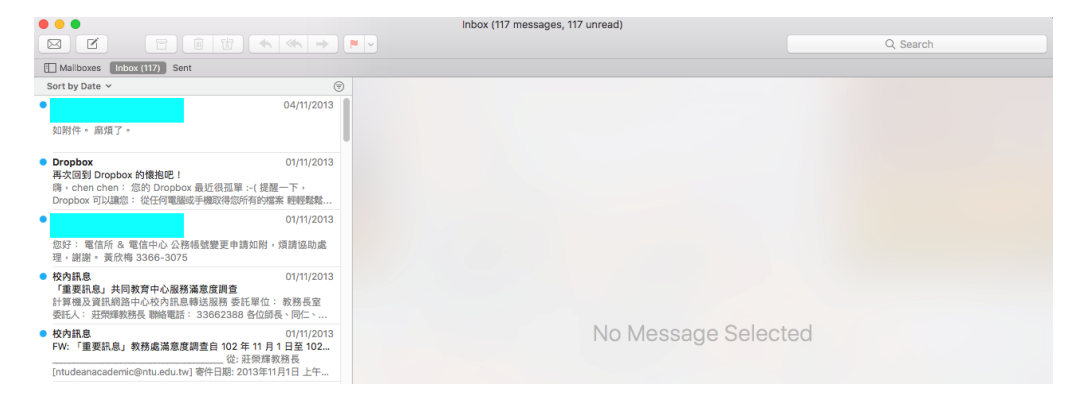

圖 8